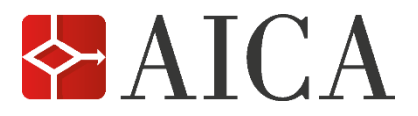

SIMULAZIONI ESAME ECDL MAXISOFT®

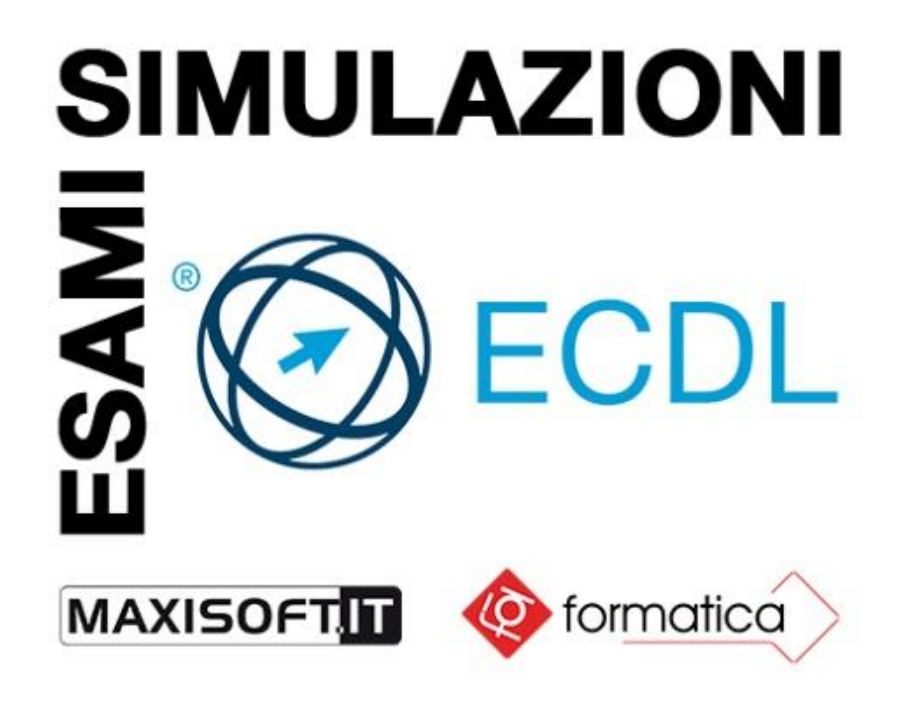

**REQUISITI SOFTWARE** 

Per fruire delle prove di simulazione occorre utilizzare un **browser** che abbia installato e abilitato il plugin gratuito **Adobe® Flash Player**.

Verifica se sul browser sia installata la versione aggiornata del plugin gratuito Adobe® Flash Player collegandoti al seguente indirizzo: <u>https://helpx.adobe.com/it/flash-player.html</u>

Assicurati che il **contenuto Flash sia abilitato** nelle impostazioni del browser. Ad esempio, se vuoi usare il browser Chrome, inserisci nella barra degli indirizzi il seguente link: **chrome://settings/content** Nella pagina che appare abilita l'opzione: "**Consenti ai siti di eseguire Flash**". Puoi trovare altre risorse su **come attivare Adobe Flash Player nei diversi browser** (Chrome, Firefox, Edge, Internet Explorer, Safari) al seguente indirizzo: https://www.aranzulla.it/come-attivare-adobe-flash-player-1037231.html

## **ISTRUZIONI D'USO PER ESEGUIRE LE SIMULAZIONI ESAME ECDL MAXISOFT®**

Per accedere alle Simulazioni esame ECDL Maxisoft® collegati al seguente indirizzo: <u>http://maxisoft.it/lms/themes/aica/accesso\_2.php</u>

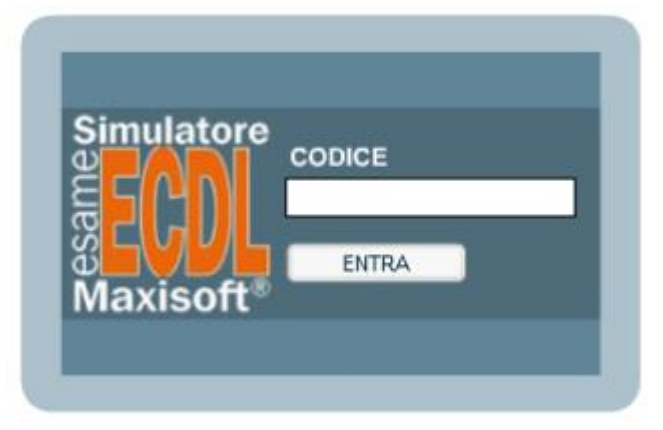

## Qui inserisci il **CODICE AICA** (codice alfanumerico di 11 cifre) che hai ricevuto via mail e poi premi sul pulsante **ENTRA**.

Con l'acquisto del codice hai **10 prove** a tua disposizione per una durata di **12 mesi.** 

Ogni prova di simulazione d'esame viene eseguita in una finestra senza navigazione. Appena accedi al login entri nella sezione "**AULA**" che riporta il Simulatore dell'esame ECDL Maxisoft® disponibile.

Accanto ad ogni singolo argomento d'esame sono riportati:

- la dicitura: 10 prove d'esame (10 accessi disponibili)
- il pulsante: INIZIA

| Utente: - Gruppo: AICA - Computer Essentials - Dominio: AICA                                                                                                    | Maxisoft® LMS                 |
|----------------------------------------------------------------------------------------------------|-------------------------------|
|                                                                                                    | Aula Dati pers. Report Logout |
| (                                                                                                    |                               |
| Indice > Aula                                                                                                    |                               |
|                                                                                                    |                               |
| SEM NUOVA ECDL - 1 Computer Essentials (Windows 101 L 10 prove d'asame (5 accest disconibili)                                                                                                    | Inizia                        |
| activite contraction and the second second second contraction and the second second |                               |
|                                                                                                    |                               |
|                                                                                                    |                               |
|                                                                                                    |                               |
|                                                                                                    |                               |
| See A I C A 🙆 tormatica                                                                                                    |                               |
|                                                                                                    |                               |
| Copyright Maxisoft 1997-2019. All rights reserved. AICA - Formatica                                                                                                    |                               |
|                                                                                                    |                               |

Cliccando sul pulsante **INIZIA** accedi alla schermata di presentazione della prova d'esame dove è riportato il seguente avviso in grassetto:

Durante la simulazione d'esame NON è possibile uscire o chiudere la schermata dell'applicativo. Nel caso si decida di uscire o chiudere l'ambiente di simulazione, l'esercitazione viene ANNULLATA senza possibilità di recupero.

| Utente: - Gruppo: AICA - Computer Essentials - Dominio: AICA                                                 |                         | Maxisoft® LMS                                                                                                    |
|----------------------------------------------------------------------------------------------------|-------------------------|----------------------------------------------------------------------------------------------------|
|                                                                                                    |                         | Aula Dati pers. Report Logout                                                                                                    |
| Indice > Aula > Inizia > SEM NUOVA ECDL 1. Computer Essentials [Wind<br>10 prove d'esame                     | ows 10]                 |                                                                                                    |
| SEM NUOVA ECDL - 1. Computer Essentials [Windows 10]<br>Simulatore esame ECDL Maxisoft - Computer Essentials | 10 prove d'esame        |                                                                                                    |
| Simulatore<br>Boot<br>Maxisoft*                                                                              |                         | Durante la simulazione d'esame NON è possibile<br>uscire o chiudere la schermata dell'applicativo.<br>Nel caso si decida di uscire o chiudere l'ambiente di simulazione,<br>l'esercitazione viene ANNULLATA senza possibilità di recupero. |
|                                                                                                    | Simulazione Atlas       | Simulatore Esame ECDL Maxisoft per testare la propria preparazione alla prova di esame                                                                                                    |
|                                                                                                    | Report Simulazioni      | Strumento di controllo e di verifica dei progressi raggiunti                                                                                                    |
|                                                                                                    | Guida Simulazione Atlas |                                                                                                    |
|                                                                                                    | Crediti                 |                                                                                                    |
| l'esame [?]                                                                                                  | Crediti                 |                                                                                                    |

Quando la prova d'esame è iniziata adotta i seguenti accorgimenti:

- non ricaricare la pagina
- non chiudere la finestra
- non cliccare il pulsante indietro del browser
- usa solo gli strumenti di navigazione dell'interfaccia del simulatore d'esame
- per spostarsi da una domanda e l'altra clicca solo i pulsanti di navigazione del Simulatore.

Cliccando sul pulsante **SIMULAZIONE ATLAS** si seleziona la prova d'esame e vengono caricati random 36 diversi quesiti.

Dopo il caricamento devi cliccare sul pulsante AVVIA IL TEST.

Questo fa partire la **prova di simulazione d'esame** con **45 minuti** di tempo per svolgere la prova.

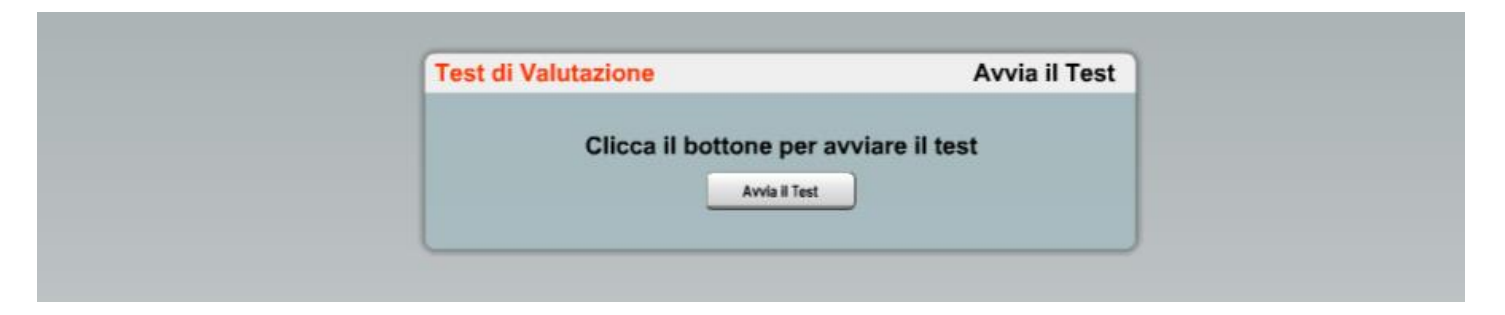

Con il mouse puoi fare clic sui seguenti elementi:

- sul pulsante "VAI INDIETRO" oppure su "SUCCESSIVA";
- sui "QUADRATINI" in basso posti sopra la porzione inferiore della finestra che riporta il pulsante GUIDA;
- il pulsante CONCLUDI ESAME;
- sulla scritta "**Indice delle domande**" che fa aprire una finestra con l'elenco di tutte le domande in modo da non visualizzarle solo in sequenza.

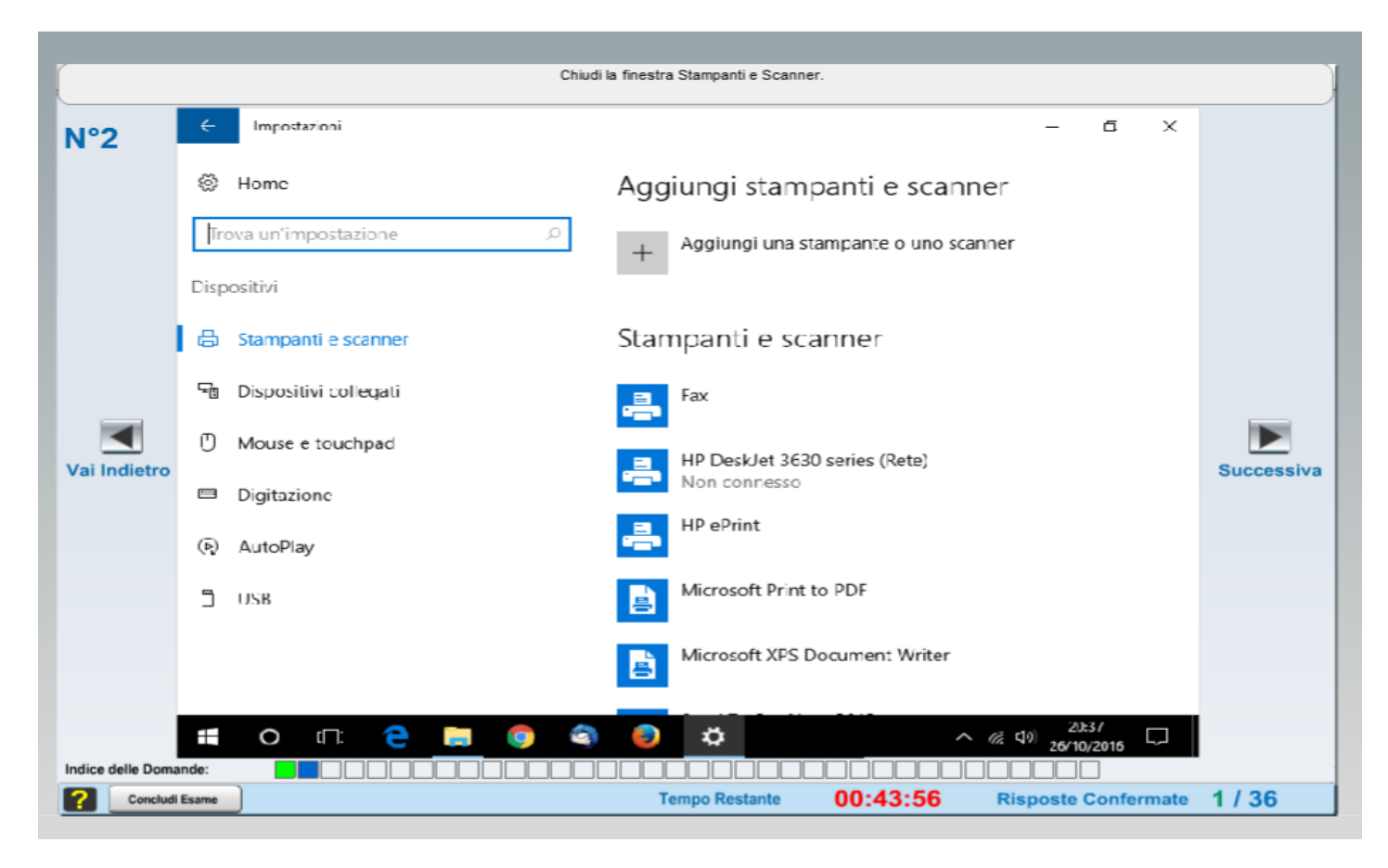

| Attraverso il menu Start, Visualizza le stampanti installate nel PC. |          |                            |                                 |            |  |  |  |  |
|----------------------------------------------------------------------|----------|----------------------------|---------------------------------|------------|--|--|--|--|
| N°4                                                                  |          |                            |                                 |            |  |  |  |  |
|                                                                      |          |                            |                                 |            |  |  |  |  |
|                                                                      | =        |                            |                                 |            |  |  |  |  |
|                                                                      |          | AB Access 2016             |                                 |            |  |  |  |  |
|                                                                      |          | Accessibilità V/indows V   |                                 |            |  |  |  |  |
|                                                                      |          | Accessori Windows 🗸        |                                 |            |  |  |  |  |
|                                                                      |          | Acrobat Reader DC          |                                 |            |  |  |  |  |
|                                                                      |          | Adobe Domanda Confermata   |                                 |            |  |  |  |  |
| Vai Indietro                                                         | 2        | Adobe Design Premium CS5 V |                                 | Successiva |  |  |  |  |
|                                                                      | 8        |                            |                                 |            |  |  |  |  |
|                                                                      | PD 1     | a Amazon                   |                                 |            |  |  |  |  |
|                                                                      |          | Cateprina Nype             |                                 |            |  |  |  |  |
|                                                                      |          | Aplane v                   | Cestino                         |            |  |  |  |  |
|                                                                      | Ċ        | B Eoskirg.com              |                                 |            |  |  |  |  |
|                                                                      |          | O uT: 🧲 📰 🎯 🏐 🔷 n          | え 口() 20:37<br>え 口() 26/10/2016 |            |  |  |  |  |
| Indice delle Dor                                                     | nande:   |                            |                                 |            |  |  |  |  |
| Conclu                                                               | di Esame | Tempo Restante 00:43:47    | Risposte Confermate             | 1/36       |  |  |  |  |

Per concludere l'esame devi cliccare sul pulsante CONCLUDI ESAME.

Ovviamente la prova viene interrotta anche se si chiude la finestra con la X in alto a destra, oppure se si aggiorna la pagina.

Quando si torna in aula (schermata iniziale) la dicitura della relativa prova di esame eseguita viene aggiornata:

- la dicitura diventa: 10 prove d'esame (9 accessi disponibili)

Quando i 10 accessi sono tutti eseguiti, la prova d'esame non è più disponibile e non ci sono più i pulsanti di accesso alla prova che ha esaurito i 10 accessi.